# Configure a descriptografia SSL no módulo FirePOWER usando ASDM (On-Box Management, gerenciamento integrado)

# Contents

Introduction **Prerequisites Requirements Componentes Utilizados** Informações de Apoio Descriptografia SSL de saída Descriptografia SSL de entrada Configuração para descriptografia de SSL Descriptografia SSL de saída (Descriptografia - Reassinatura) Etapa 1. Configure o certificado CA. Etapa 2. Configure a política SSL. Etapa 3. Configurar a política de controle de acesso Descriptografia SSL de entrada (descriptografar - conhecido) Etapa 1. Importar o certificado e a chave do servidor. Etapa 2. Importar o certificado CA (opcional). Etapa 3. Configure a política SSL. Etapa 4. Configure a política de controle de acesso. Verificar Troubleshoot Informações Relacionadas

# Introduction

Este documento descreve a configuração da descriptografia SSL (Secure Sockets Layer) no módulo FirePOWER usando ASDM (On-Box Management, gerenciamento integrado).

# Prerequisites

### Requirements

A Cisco recomenda que você tenha conhecimento destes tópicos:

- Conhecimento do firewall ASA (Adaptive Security Appliance), ASDM (Adaptive Security Device Manager)
- Conhecimento do dispositivo FirePOWER
- Conhecimento do protocolo HTTPS/SSL

### **Componentes Utilizados**

As informações neste documento são baseadas nestas versões de software e hardware:

- Módulos ASA FirePOWER (ASA 5506X/5506H-X/5506W-X, ASA 5508-X, ASA 5516-X) executando a versão de software 6.0.0 e superior
- Módulo ASA FirePOWER (ASA 5515-X, ASA 5525-X, ASA 5545-X, ASA 555-X) executando a versão de software 6.0.0 e superior

The information in this document was created from the devices in a specific lab environment. All of the devices used in this document started with a cleared (default) configuration. If your network is live, make sure that you understand the potential impact of any command.

**Note**: Verifique se o FirePOWER Module tem uma licença **Protect** para configurar essa funcionalidade. Para verificar a licença, navegue para **Configuration > ASA FirePOWER Configuration > License**.

# Informações de Apoio

O módulo Firepower descriptografa e inspeciona as conexões SSL de entrada e saída que são redirecionadas para ele. Depois que o tráfego é descriptografado, aplicativos em túnel, como bate-papo no facebook etc., são detectados e controlados. Os dados descriptografados são inspecionados para verificar se há ameaças, filtragem de URL, bloqueio de arquivos ou dados mal-intencionados.

### Descriptografia SSL de saída

O módulo firepower atua como o proxy de encaminhamento para conexões SSL de saída interceptando solicitações SSL de saída e regerando um certificado para o site que o usuário deseja visitar. A autoridade emissora (AC) é o certificado com assinatura automática do Firepower. Se o certificado do firepower não fizer parte de uma hierarquia existente ou se não for adicionado ao cache do navegador de um cliente, o cliente receberá um aviso enquanto navega para um site seguro. O método Decrypt-Resignmethod é usado para executar a descriptografia de SSL de saída.

### Descriptografia SSL de entrada

No caso de tráfego de entrada para um servidor Web interno ou dispositivo, o administrador importa uma cópia do certificado do servidor protegido e a chave. Quando o certificado do servidor SSL é carregado no módulo firepower e a política de descriptografia SSL é configurada para o tráfego de entrada, o dispositivo então descriptografa e inspeciona o tráfego à medida que ele encaminha o tráfego. O módulo, então, detecta conteúdo mal-intencionado, ameaças e malware fluindo por esse canal seguro. Além disso, o método Disrypt-Known Keymethod é usado para executar a descriptografia SSL de entrada.

# Configuração para descriptografia de SSL

Há dois métodos de descriptografia de tráfego SSL.

- Descriptografar Reiniciar para tráfego SSL de saída
- Descriptografar conhecido para tráfego SSL de entrada

### Descriptografia SSL de saída (Descriptografia - Reassinatura)

O módulo Firepower atua como MITM (man-in-the-middle) em qualquer negociação SSL para servidores SSL públicos. Ele rende o certificado do servidor público por um certificado CA intermediário que está configurado no módulo firepower.

Estas são as três etapas para configurar a Descriptografia SSL de saída.

#### Etapa 1. Configure o certificado CA.

Configure um certificado autoassinado ou um certificado CA confiável intermediário para a renúncia do certificado.

#### Configurar o certificado CA com assinatura automática

Para configurar o certificado CA com assinatura automática, navegue para **Configuration > ASA Firepower Configuration > Object Management > PKI > Internal CAs** e clique em **Generate CA**. O sistema solicita os detalhes do certificado CA. Como mostrado na imagem, preencha os detalhes conforme o seu requisito.

| ASA FirePOWER Configur 리 무                                                                                                    | Configuration > ASA FirePOWER Configuration > Object Management >                                                                                                    | • <u>PKI</u> > <u>Internal CAs</u>                                     |
|----------------------------------------------------------------------------------------------------|----------------------------------------------------------------------------------------------------|------------------------------------------------------------------------|
| ASA FirePOWER Configur 2 7<br>Network<br>Port<br>Security Zones<br>Application Filters<br>URL<br>GeoLocation<br>Variable Set<br>SecurityIntelligence<br>Sinkhole<br>FileList<br>Cipher Suite List<br>Distinguished Name | Name       Generate Internal Certificate Authority         Name:       ServerCA         Country Name (two-letter code):       IN         State or Province:       KA | • <u>PKI</u> > <u>Internal CAs</u><br>③ Generate CA ③ Import CA<br>? × |
| PKI<br>Trusted CAs<br>External Certs<br>Internal Certs<br>Internal CA Groups<br>Trusted CA Groups<br>Internal Cert Groups<br>Local                                                                                      | Locality or City:       Bangalore         Organization:       TAC         Organizational Unit (Department):       TAC         Common Name:       serverCA.exa        | ample.com                                                              |
| Device Setup         Firewall         Remote Access VPN         Site-to-Site VPN         ASA FirePOWER Configuration                                                                                                    | Generate CSR                                                                                                    | enerate self-signed CA Cancel<br>No data to display   <                |

Clique em **Gerar CA autoassinado** para gerar o certificado CA interno. Em seguida, clique em **Gerar CSR** para gerar a solicitação de assinatura de certificado que é compartilhada com o

servidor CA para assinar.

#### Configurar o certificado CA intermediário

Para configurar o Certificado CA intermediário assinado por outra CA de terceiros, navegue para Configuração > Configuração do ASA Firepower > Gerenciamento de objetos > PKI > CAs internas e clique em Importar CA.

Especifique o nome do certificado. Selecione **Procurar** e carregar o certificado da máquina local ou copie-cole o conteúdo do certificado na opção **Dados do certificado**. Para especificar a chave privada do certificado, navegue no arquivo de chave ou copie-cole a chave na opção **Key**.

Se a chave estiver criptografada, ative a caixa de seleção **Criptografada** e especifique a senha. Clique em **OK** para salvar o conteúdo do certificado, como mostrado na imagem:

| Configuration > ASA FirePOWE | R Configuration > Object Management > PKI > Internal CAs                                                                       |          |
|------------------------------|----------------------------------------------------------------------------------------------------|----------|
| ASA FirePOWER Configuration  |                                                                                                    |          |
|                              |                                                                                                    | -        |
| Hetwork                      | Generate CA                                                                                                    | mport CA |
| Port     Security Zones      | Import Internal Certificate Authority                                                                                          | ? X      |
| Application Filters          |                                                                                                    |          |
| URL                          | Name: Intermediate-CA                                                                                                    |          |
| GeoLocation                  |                                                                                                    |          |
| Variable Set                 | Certificate Data or, choose a file: Browse                                                                                     |          |
| Sickhole                     |                                                                                                    |          |
|                              | RASTA1RROZEAMRAGA1LEAVMROOEuc2VvdmVvdGVzdC5ib20vIzAbRakabkiG9w0B                                                               | -        |
| Cinber Suite List            | COEWFGFkbWluOHNlcnZlcnRlc3OuY29taakA9OflOUfXIF0wDAYDVR0TBAUwAwEB                                                               |          |
| Gipher Bare Eber             | /zÄNBgkqhkiG9w0BAQUFAAOBgQCXQME24zt0sKTzghQI5HuNWQl7NQlK3ZS5juVF                                                               |          |
|                              | YY24BJinUUiW5mCAlD1KSyG+Jx26QlbWRs4vwfl8Fq3Dct0kRg74QpOzZS8l83F9                                                               |          |
| Internal CAs                 | kuIpr+e7T+QitHbG4AzF5b2WGF4HUCxXjYTKtVHwbLuNeED5cAB38jL7Vso0cvg2                                                               |          |
|                              | BIALIW ==                                                                                                    |          |
| 😝 External Certs             |                                                                                                    | *        |
| 😁 Internal Certs             |                                                                                                    |          |
|                              | Key or, choose a file: Browse                                                                                                  |          |
|                              | i/Dou/Bo0C2UeBoN/2vChow/MTeRN + 1vM/OT1offact/01 pM/4EapEicAEAcTzNmA4eB/                                                       |          |
|                              | 3XMTI 1RbCFUpUvi 9D2N+4TuZzHrbmUa6OA1gPNwl cf0Vf1wgVvagZYYAn5oA50wA                                                            | 22       |
| Evternal Cert Groups         | K554gAeIvYJC5dEXe9974K9nh7/hNG5B53S3gKuGGvQx+0DSilZy0J0RPzRnQmew                                                               |          |
|                              | cNsbTQ3TGcdt6p58cJFsTWYZayvvQCbeJHOgNcGOUcfdlZ2/v6IoVC0wp+61KgZ7                                                               |          |
| 🔏 Device Setup               | jIgYPD5KzjJ5AX9BRKFXbsSAFJ3bSZ9Ztx/jFlvaMdjEUqqctEPP69Fav6zSdTDo                                                               |          |
| <u> </u>                     | WFKMM00FP65B0F/WEFJKUJYKLM0/p/D5M41W0N4X1J2J2K+E9AW0XW+K6F9PWNBQ<br>22WVRp02LliZWTKvSdLl0Mr4mDRVRkzb+Tab20D7/SZENWEpuktyW00A== |          |
| 🚰 Firewall                   | END RSA PRIVATE KEY                                                                                                    |          |
| Remote Access VPN            | Encrypted and the password is:                                                                                                 | ×        |
| Site-to-Site VPN             |                                                                                                    |          |
| ASA FirePOWER Configuration  | OK Car                                                                                                    | ncel     |

Etapa 2. Configure a política SSL.

A política SSL define a ação de descriptografia e identifica o tráfego no qual o método de descriptografia é aplicado. Configure as várias regras SSL com base nos requisitos de negócios e na política de segurança da empresa.

Para configurar a política SSL, navegue para **Configurar > Configuração do ASA FirePOWER > Políticas > SSL** e clique em **Adicionar regra**.

Nome: especifique o nome da regra.

**Ação:** Especifique a ação como **Descriptografar - Resign** e escolha o certificado CA na lista suspensa configurada na etapa anterior.

Defina as condições na regra para corresponder o tráfego, pois há várias opções (zona, rede, usuários, etc.), especificadas para definir o tráfego que precisa ser descriptografado.

Para gerar os eventos de descriptografia SSL, ative a opção de **registro** de log, como mostrado na imagem:

| O O ASA FirePOWER Configurat    | ○ ○ ○ Configuration > | ASA FirePOWER  | R Configuratio  | on > Policies > | SSL                |             |                    |                 |                                    |           |
|---------------------------------|-----------------------|----------------|-----------------|-----------------|--------------------|-------------|--------------------|-----------------|------------------------------------|-----------|
| Vertical Policies               |                       |                |                 |                 |                    |             |                    |                 |                                    |           |
| 🐮 Access Control Policy         | Default SSL Po        | licy           |                 |                 |                    |             |                    |                 |                                    |           |
| Intrusion Policy                | SSL Policy            | ,              |                 |                 |                    |             |                    |                 |                                    |           |
| Files                           | ,                     |                |                 |                 |                    |             |                    |                 |                                    |           |
| E SSL                           |                       |                |                 |                 |                    |             |                    |                 |                                    | 14 III    |
| Actions Alerts                  |                       | r              |                 |                 |                    |             |                    |                 |                                    |           |
| Identity Policy      DNS Reliev | Rules Trusted CA Cer  | ificates Under | cryptable Actio | ns              |                    |             |                    |                 |                                    | <u> </u>  |
| Device Management               |                       |                |                 |                 |                    |             | Add Categor        | y 💿 Add Rule    | Search Rules                       | ×         |
| Object Management               |                       |                |                 |                 |                    |             |                    |                 |                                    |           |
| ► 🏠 Local                       | Add Rule              |                |                 |                 |                    |             |                    |                 |                                    | ? ×       |
| System Information              |                       |                |                 |                 |                    |             |                    |                 |                                    |           |
| 🚽 Updates                       | Name Outboound_SSL    | Decrypt        |                 |                 | Enabled            | I           | nsert into Categor | /               | <ul> <li>Standard Rules</li> </ul> | ~         |
| 🔢 Licenses                      | Action 🔂 Decrypt - Re | sign 🔽         | with Server     | CA              |                    | - c - i     | Replace Key        |                 |                                    |           |
| Tools                           |                       | · · · ·        |                 |                 |                    |             | ·                  |                 |                                    |           |
| 🕨 🔌 Integration                 | Zones Networks        | Users App      | lications Por   | ts Category     | Certificate DN     | Cert Status | Cipher Suite       | Version         |                                    | Logging   |
|                                 | Available Networks    |                | œ               |                 | Source Networks    | (1)         |                    | Destination Ne  | tworks (0)                         |           |
|                                 | Search by name or va  | lue            |                 |                 | 📻 Private Networ   | ks          | 8                  | any             |                                    |           |
|                                 | Networks              | Geolo          | cation          |                 |                    |             |                    |                 |                                    |           |
|                                 | Private Networks      |                | I               |                 |                    |             |                    |                 |                                    |           |
|                                 |                       |                |                 | Add to          |                    |             |                    |                 |                                    |           |
|                                 |                       |                |                 | Source          |                    |             |                    |                 |                                    |           |
|                                 |                       |                |                 | Add to          |                    |             |                    |                 |                                    |           |
|                                 |                       |                |                 | Destination     |                    |             |                    |                 |                                    |           |
|                                 |                       |                |                 |                 |                    |             |                    |                 |                                    |           |
|                                 |                       |                |                 |                 |                    |             |                    |                 |                                    |           |
|                                 |                       |                |                 |                 |                    |             |                    |                 |                                    |           |
|                                 |                       |                |                 |                 |                    |             |                    |                 |                                    |           |
| <u>Device Setup</u>             |                       |                |                 |                 | Enter an IP addres | S           | Add                | Enter an IP add | ress                               | Add       |
| 🕵 F <u>i</u> rewall             |                       |                |                 |                 |                    |             |                    |                 | Add                                | Cancel    |
| Remote Access VPN               |                       |                |                 |                 |                    |             |                    |                 |                                    |           |
| Site-to-Site VPN                |                       |                |                 |                 |                    |             |                    |                 |                                    |           |
| ASA FirePOWER Configur          |                       |                |                 |                 |                    |             |                    | No data to      | display IC C Pagé 1                | OLT > > C |

Clique em Adicionar para adicionar a regra SSL.

Clique em Store ASA Firepower Changes para salvar a configuração da política SSL.

#### Etapa 3. Configurar a política de controle de acesso

Depois de configurar a política SSL com regras apropriadas, você deve especificar a política SSL no Controle de Acesso para implementar as alterações.

Para configurar a política de controle de acesso, navegue para **Configuration > ASA Firepower Configuration > Policies > Access Control.** 

Clique em **None** of the **SSL Policy** ou navegue para **Advanced > SSL Policy Setting.** Especifique a política SSL na lista suspensa e clique em **OK** para salvá-la, como mostrado na imagem:

| O O ASA FirePOWER Configurat                                                                                                    | O O O Configuration > ASA FirePOWER Configuration > Policies > Access ( | <u>Control I</u> |
|----------------------------------------------------------------------------------------------------|-------------------------------------------------------------------------|------------------|
| ▼ 🗐 Policies                                                                                                    |                                                                         |                  |
| Access Control Policy                                                                                                    | ASA ASA FirePOWER                                                       |                  |
| <ul> <li>Intrusion Policy</li> <li>Files</li> <li>SSL</li> <li>Actions Alerts</li> <li>Identity Policy</li> <li>DNS Policy</li> <li>DNS Policy</li> <li>Device Management</li> <li>Object Management</li> <li>Local</li> </ul> | Default Allow All Traffic<br>Enter a description                        |                  |
| 🔄 System Information                                                                                                    |                                                                         |                  |
| 📑 Updates                                                                                                    | Rules Security Intelligence HTTP Responses Advanced                     |                  |
| Licenses                                                                                                    | General Settings                                                        | Ø                |
| Integration                                                                                                    | Maximum IIRI characters to store in connection events                   | 1024             |
| megration                                                                                                    |                                                                         | 1024             |
|                                                                                                    | Allow an Interactive Block to bypass blocking for (seconds)             | 600              |
|                                                                                                    | Retry U SSL Policy to use for inspecting encrypted ? ×                  | Yes              |
|                                                                                                    | Inspect                                                                 | Yes              |
|                                                                                                    | Identit Default SSL Policy                                              | Ø                |
|                                                                                                    | Identit Revert to Defaults OK Cancel                                    | None             |
|                                                                                                    | SSL Policy Settings                                                     | Ø                |
|                                                                                                    | SSL Policy to use for inspecting encrypted connections                  | None             |

Clique em Armazene as alterações do ASA Firepower para salvar a configuração da política SSL.

Você deve implantar a política de controle de acesso no sensor. Antes de aplicar a política, há uma indicação de que a **Política de controle de acesso está desatualizada** no módulo. Para implantar as alterações no sensor, clique em **Implantar** e selecione a **opção Implantar alterações do FirePOWER.** Verifique as alterações feitas e clique em **Implantar**.

Note: Na versão 5.4.x, se precisar aplicar a política de acesso ao sensor, clique em Aplicar alterações do ASA FirePOWER.

**Note**: Navegue até **Monitoring > ASA Firepower Monitoring > Task Status.** Em seguida, você se inscreve para alterações de configuração para garantir que a tarefa seja concluída.

### Descriptografia SSL de entrada (descriptografar - conhecido)

O método Descriptografia SSL de entrada (Descriptografia conhecida) é usado para descriptografar o tráfego SSL de entrada para o qual você configurou o certificado do servidor e a chave privada. Você precisa importar o certificado do servidor e a chave privada para o módulo Firepower. Quando o tráfego SSL atinge o módulo Firepower, ele descriptografa o tráfego e realiza a inspeção no tráfego descriptografado. Após a inspeção, o módulo Firepower criptografa novamente o tráfego e o envia ao servidor.

Estas são as quatro etapas para configurar a Descriptografia SSL de saída:

Etapa 1. Importar o certificado e a chave do servidor.

Para importar o Server Certificate and Key (Certificado e chave do servidor), navegue para Configuration > ASA Firepower Configuration > Object Management > PKI > Internal Certs (Configuração > Configuração do ASA Firepower > Gerenciamento de objetos > PKI > Certs internos) e clique em Add Internal Cert (Adicionar certificado interno).

Como mostrado na imagem, especifique o nome do certificado. Selecione **Procurar** para selecionar o certificado da máquina local ou copie-cole o conteúdo do certificado nos **Dados do certificado**. Para especificar a chave privada do certificado, navegue no arquivo de chave ou copie-cole a chave na opção **Key**.

Se a chave estiver criptografada, ative a caixa de seleção **Criptografada** e especifique a senha, como mostrado na imagem:

| O O ASA FirePOWER Configurat | Configuration > ASA FirePOWER Configuration > Object Management > PKI > Internal Certs                                                    |
|------------------------------|----------------------------------------------------------------------------------------------------|
| Application Filters          |                                                                                                    |
| ► WWW URL                    | Add Internal Cart                                                                                                    |
| 😡 GeoLocation                |                                                                                                    |
| 🌯 Variable Set               | Na Add Known Internal Certificate ? ×                                                                                                    |
| SecurityIntelligence         |                                                                                                    |
| Sinkhole                     | Name: web.servertest.com                                                                                                    |
| 📝 FileList                   |                                                                                                    |
| 🌼 Cipher Suite List          | Certificate Data or, choose a file: Browse                                                                                                |
| 🕨 🎒 Distinguished Name       | nzANBgkqhkiG9w0BAQEFAAOBjQAwgYkCgYEA0ucjKK9ofSyrAbYkSKC/nvy2g7Mj                                                                          |
| 🔻 🔦 РКІ                      | RHbV0UEK+2a5u5fDvZIRURHHBEbFp+SV0E7ak7PljdXd/sB4nhvvfPe4FN65IurN                                                                          |
| 🖶 Internal CAs               | mjzyywUy4zi8uSzOr/9YNNJoz/212dvR4u21PA9AQqXvyeCCL/UCQmFQOrP6+qbR<br>+FPHI f9wFxBabpFCAwFAATANBakabkiG9w0BAOsFAAOBaOCukZVPuTai1euiPrtF     |
| 🖶 Trusted CAs                | Lrcyns+lrbHTJhge0Z2HC/XJmYwyJXhBuEqvU9qx+GhQ99jNCOlo0iPIGF1naqBt                                                                          |
| 🖶 External Certs             | FtI7ohmI/F544x75fm17t3XwfZF/VA2GhG3W3QGFKHCA0U7CBaU78jCVBa9CTKOG                                                                          |
| 🖶 Internal Certs             | END CERTIFICATE                                                                                                    |
| 🐥 Internal CA Groups         |                                                                                                    |
| 🐥 Trusted CA Groups          | Key or choose a file:                                                                                                    |
| 🔒 Internal Cert Group:       |                                                                                                    |
| 🚜 External Cert Group        | BEGIN RSA PRIVATE KEY<br>MIICYAIRAAKBAODSS:/Mar2bal.KeBtiDial.+a/l.aDc:/A/EdtYDOOr77rm7/800kbED                                           |
| Local                        | EccERsWn5JXQTtgTs+WN1d3+wHieG+9897qU3rki6s2aPNjLBTLjOLy5LM6v/1iE                                                                          |
| 🔄 System Information         | 0mjP/YjZ29Hi5nU8D0BCpe/J4IIv84JCYVA6s/r6puT4U8ct/3AXEGCGkQIDAQAB                                                                          |
| 🛒 Updates                    | A0GBAJ+X0Au5cCAInP6uj2ZHzbjJEnNmQvGz2uiVh3HistY65WxR87iC8zRR02Bq<br>cNNTWC4cm0R07cOwc7VzHi4677hEar00EeBr04B2BHwl ZI jEWera7ospa2si Jbds19 |
| 🟭 Licenses                   | +nzEJwx4LgmXR8N88YbkvC3n4iVY5z90fsvCdJ2UoAGBXN4BAkEA+nkDe1UglxOz                                                                          |
| Tools                        | Pgmzad68lngk4/7Wbg8ibZz0Mv2PSvO7pNbhRfpy/dtgGLJvIGJIr/+0iL2SrPFv                                                                          |
| 🐼 Backup Restore             | avównkowyójekikeolkwwjekałcróji rołcoekważcegropijecłegotke telefoti                                                                      |
| Cabadulina                   | Encrypted, and the password is:                                                                                                    |
|                              |                                                                                                    |
| Device Setup                 | Store ASA FirePOWER Changes Cancel                                                                                                    |
|                              |                                                                                                    |

Clique em Store ASA FirePOWER Changes para salvar o conteúdo do certificado.

#### Etapa 2. Importar o certificado CA (opcional).

Para o certificado do servidor assinado pelo certificado CA interno intermediário ou raiz, é necessário importar a cadeia interna de certificados CA para o módulo firepower. Após a importação ser realizada, o módulo firepower pode validar o certificado do servidor.

Para importar o certificado CA, navegue para **Configuration > ASA Firepower Configuration > Object Management > Trusted CAs** e clique em **Add Trusted CA** para adicionar o certificado CA. A política SSL define a ação e os detalhes do servidor para os quais você deseja configurar o método Descriptografar conhecido para descriptografar o tráfego de entrada. Se você tiver vários servidores internos, configure várias regras SSL com base em diferentes servidores e no tráfego que eles manipulam.

Para configurar a política SSL, navegue para **Configurar > Configuração do ASA FirePOWER > Políticas > SSL** e clique em **Adicionar regra**.

Nome: especifique o nome da regra.

**Ação:** Especifique a ação como **Descriptografar - conhecido** e escolha o certificado CA na lista suspensa configurada na etapa anterior.

Defina a condição para corresponder a essas regras, pois há várias opções (rede, aplicação, portas etc.) especificadas para definir o tráfego interessante do servidor para o qual você deseja habilitar a descriptografia SSL. Especifique a AC interna em **CAs confiáveis selecionadas na** guia **de certificado CA confiável.** 

Para gerar os eventos de descriptografia de SSL, ative a opção de registro de log de log.

| ○ ○ ○ ASA FirePOWER Configurat                                                                                                    | ○ ○ ○ ○ Configuration | > ASA Fire  | POWER Config | uration   | > Policies >     | - <u>SSL</u>  |          |             |         |           |             |               |        |         |
|----------------------------------------------------------------------------------------------------|-----------------------|-------------|--------------|-----------|------------------|---------------|----------|-------------|---------|-----------|-------------|---------------|--------|---------|
| V Dolicies                                                                                                    |                       |             |              |           |                  |               |          |             |         |           |             |               |        |         |
| Access Control Policy                                                                                                    | Default SSL P         | olicy       |              |           |                  |               |          |             |         |           |             |               |        |         |
| Ontrusion Policy                                                                                                    | SSL Policy            |             |              |           |                  |               |          |             |         |           |             |               |        |         |
| Intrusion Policy     Rule Editor                                                                                                    |                       |             |              |           |                  |               |          |             |         |           |             |               |        |         |
| Files                                                                                                    |                       |             |              |           |                  |               |          |             |         |           |             |               |        | V 1     |
|                                                                                                    | Bules Trusted CA C    | artificatos | Undecryptabl | o Actions | ٦                |               |          |             |         |           |             |               |        |         |
| X Actions Alerts                                                                                                    | Rules Husted CA C     | ertificates | ondecryptabl | e Actions |                  |               |          |             |         |           |             |               |        |         |
| 🚨 Identity Policy                                                                                                    | Add Rule              |             |              |           |                  |               |          |             |         |           |             |               |        | ? ×     |
| DNS Policy                                                                                                    |                       |             |              |           |                  |               |          |             |         |           |             |               |        |         |
| Device Management                                                                                                    | Name Web_Server_De    | crypt       |              |           |                  | 🔽 Enable      | d        | I           | nsert I | elow rule |             | *             | 1      |         |
| Viet Wanagement                                                                                                    | Action Action Action  | iown Kev    | ✓ with       | web.serve | rtest.com        |               |          | Edit        |         |           |             |               |        |         |
| Network     E Port                                                                                                    |                       |             | L            |           |                  |               |          |             |         |           |             | _             |        |         |
| Security Zones                                                                                                    | Zones Network         | Users       | Applications | Ports     | Category         | Certificate   | DN       | Cert Status | Ciph    | er Suite  | Version     |               |        | Logging |
| Application Filters                                                                                                    | Available Networks    | ;           |              | •         |                  | Source Netw   | vorks (C | ))          |         |           | Destin      | ation Networ  | ks (1) |         |
| ▶ www URL                                                                                                    | Search by name or v   | alue        |              |           |                  | any           |          |             |         |           | <b>—</b> 19 | 2.168.10.5/32 |        |         |
| 😡 GeoLocation                                                                                                    |                       |             |              |           |                  |               |          |             |         |           |             |               |        | 0       |
| 💊 Variable Set                                                                                                    | Networks              |             | Geolocation  |           |                  |               |          |             |         |           |             |               |        |         |
| SecurityIntelligence                                                                                                    | Private Networks      |             |              |           |                  |               |          |             |         |           |             |               |        |         |
| Sinkhole                                                                                                    |                       |             |              |           | Add to<br>Source |               |          |             |         |           |             |               |        |         |
| Cipher Suite List                                                                                                    |                       |             |              |           | Add to           |               |          |             |         |           |             |               |        |         |
| <ul> <li>International State</li> <li>International State</li> <li>International State&lt;</li></ul> |                       |             |              |           | Destination      |               |          |             |         |           |             |               |        |         |
| V Q PKI                                                                                                    |                       |             |              |           |                  |               |          |             |         |           |             |               |        |         |
| 😑 Internal CAs                                                                                                    |                       |             |              |           |                  |               |          |             |         |           |             |               |        |         |
| 🖶 Trusted CAs                                                                                                    |                       |             |              |           |                  |               |          |             |         |           |             |               |        |         |
| 🖶 External Certs                                                                                                    |                       |             |              |           |                  |               |          |             |         |           |             |               |        |         |
|                                                                                                    |                       |             |              |           |                  | Enter an IP a | ddress   |             |         | Add       | Enter       | an IP address |        | Add     |
| A Device Setup                                                                                                    |                       |             |              |           |                  |               |          |             |         |           |             |               |        |         |
|                                                                                                    |                       |             |              |           |                  |               |          |             |         |           |             |               | Add    | Cancel  |

Clique em Adicionar para adicionar a regra SSL.

Em seguida, clique em Store ASA Firepower Changes para salvar a configuração da política SSL.

#### Etapa 4. Configure a política de controle de acesso.

Depois de configurar a política SSL com regras apropriadas, você deve especificar a política SSL no Controle de Acesso para implementar as alterações.

Para configurar a política de controle de acesso, navegue para **Configuration > ASA Firepower Configuration > Policies > Access Control.** 

Clique na opção **Nenhum** ao lado de **Política SSL** ou navegue para **Avançado > Configuração de política SSL**, especifique a política SSL na lista suspensa e clique em **OK** para salvá-la.

Clique em Armazene as alterações do ASA Firepower para salvar a configuração da política SSL.

Você deve implantar a política de controle de acesso. Antes de aplicar a política, você pode ver uma indicação Política de controle de acesso desatualizada no módulo. Para implantar as alterações no sensor, clique em **Implantar** e escolha a **opção Implantar alterações do FirePOWER.** Verifique as alterações feitas e clique em **Implantar** na janela pop-up.

**Note**: Na versão 5.4.x, se precisar aplicar a política de acesso ao sensor, clique em **Aplicar alterações do ASA FirePOWER**.

**Note**: Navegue até **Monitoring > ASA Firepower Monitoring > Task Status.** Em seguida, você se inscreve para alterações de configuração para garantir que a tarefa seja concluída.

### Verificar

Use esta seção para confirmar se a sua configuração funciona corretamente.

 Para a conexão SSL de saída, quando você navega em um site SSL público da rede interna, o sistema solicita uma mensagem de erro do certificado. Verifique o conteúdo do certificado e verifique as informações da AC. O certificado CA interno configurado no módulo Firepower é exibido. Aceite a mensagem de erro para navegar no certificado SSL. Para evitar a mensagem de erro, adicione o certificado CA à lista de CAs confiáveis do navegador.

C Q Search

х

Certificate Viewer:"www.cisco.com"

<u>G</u>eneral <u>D</u>etails

| Could not verify this ce | rtificate because the issuer is unknown.                                                            |
|--------------------------|----------------------------------------------------------------------------------------------------|
| Issued To                |                                                                                                    |
| Common Name (CN)         | www.cisco.com                                                                                       |
| Organization (O)         | Cisco Systems                                                                                       |
| Organizational Unit (OU) | ATS                                                                                                 |
| Serial Number            | 14:5E:8D:FB:06:DA:C6:55                                                                             |
| Issued By                |                                                                                                    |
| Common Name (CN)         | serverCA.example.com                                                                                |
| Organization (O)         | TAC                                                                                                 |
| Organizational Unit (OU) | TAC                                                                                                 |
| Period of Validity       |                                                                                                    |
| Begins On                | Thursday, January 28, 2016                                                                          |
| Expires On               | Monday, January 29, 2018                                                                            |
| Fingerprints             |                                                                                                    |
| SHA-256 Fingerprint      | 6C:66:D8:0E:52:5D:9D:D8:74:2F:A6:92:7F:31:E7:39:<br>F2:E8:C7:B8:66:02:BC:A4:AF:F1:AB:92:56:B3:03:D7 |
| SHA1 Fingerprint         | 9B:47:5B:E4:9D:2B:16:0D:FA:63:93:B1:53:F3:2D:6A:13:48:8E:ED                                         |

 Verifique os eventos de conexão para verificar qual política SSL e regra SSL são atingidas pelo tráfego. Navegue até Monitoring > ASA FirePOWER Monitoring > Real-Time Eventing.Selecione um evento e clique em View Details. Verifique as estatísticas de descriptografia de SSL.

| All ASA | FirePOWER Events Connect                                          | on Intrusion File Malwa                          | re File Security Intelligence      |                               |                         |                                     |
|---------|-------------------------------------------------------------------|--------------------------------------------------|------------------------------------|-------------------------------|-------------------------|-------------------------------------|
| Filter  | Connection Event Alle<br>ASA FirePOWER firewall connec<br>Reason: | tion event                                       |                                    | Time: Wed 6/7/16 6            | 29:10 AM (IST) to       | Wed 6/7/16 6:29:11 AM (IST)         |
| 🕨 Re    | Event Details                                                     |                                                  |                                    |                               |                         |                                     |
| Receiv  | Initiator                                                         |                                                  | Responder                          |                               | Traffic                 |                                     |
| 6/7/16  | Initiator IP                                                      | 192.168.20.50 🥖                                  | Responder IP                       | 72.163.10.10 🥖                | Ingress Security        | not available                       |
| 6/7/16  | Initiator Country and<br>Continent                                | not available                                    | Responder Country and<br>Continent | not available                 | Zone<br>Egress Security | not available                       |
|         | Source Port/ICMP Type                                             | 56715                                            | Destination Port/ICMP              | 443                           | Zone                    | insido                              |
| 6/7/16  | User                                                              | Special Identities/No<br>Authentication Required |                                    | https://sizes.kees.sizes.com/ | Earess Interface        | outside                             |
|         | Autoritedulori Required                                           | URL Catagoni                                     | nttps://cisco-tags.cisco.com /     | TCP Flags                     | 0                       |                                     |
| 6/7/16  | Transaction                                                       |                                                  | URL Category                       | Pick unknown                  | NetBIOS Domain          | not available                       |
| 6/7/16  | Initiator Packets                                                 | 4.0                                              | HTTP Response                      | 0                             |                         |                                     |
| 0/7/10  | Responder Packets                                                 | 9.0                                              |                                    | 0                             | DNS                     |                                     |
| 6/7/16  | Total Packets                                                     | 13.0                                             | Application                        |                               | DNS Query               | not available                       |
|         | Initiator Bytes                                                   | 752.0                                            | Application                        | HTTPS                         | Sinkhole                | not available                       |
| 6/7/16  | Responder Bytes                                                   | 7486.0                                           | Application Categories             | network protocols/services    | View more               |                                     |
|         | Connection Bytes                                                  | 8238.0                                           | Application Tag                    | opens port                    |                         |                                     |
| 6/7/16  |                                                                   |                                                  | Client Application                 | SSL client                    | SSL                     |                                     |
|         | Policy                                                            |                                                  | Client Version                     | not available                 | SSL Status              | Decrypt (Resign)                    |
| 6/7/16  | Policy                                                            | Default Allow All Traffic                        | Client Categories                  | web browser                   | SSL Policy              | Default SSL Policy                  |
| 6/7/16  | Firewall Policy Rule/SI                                           | Intrusion_detection                              | Client Tag                         | SSL protocol                  | SSL Rule                | Outboound_SSL_Decrypt               |
| 0///10  | Monitor Pules                                                     | not available                                    | Web Application                    | Cisco                         | SSL Version             | TLSv1.0                             |
| 6/7/16  | monitor Rules                                                     | nut available                                    | Web App Categories                 | web services provider         | SSL Cipher Suite        | TLS_DHE_RSA_WITH_AES_256_CB<br>_SHA |
|         | ISE Attributes                                                    |                                                  | Web App Tag                        | SSL protocol                  | SSL Certificate         | Valid                               |
| 6/7/16  | End Point Profile Name                                            | not available                                    | Application Risk                   | Medium                        | Status                  |                                     |
|         | Converte Crown Too                                                | pot available                                    | Application Business               | Medium                        | SSL Flow Error          | Success                             |

- Certifique-se de que a implantação da política de controle de acesso seja concluída com êxito.
- Certifique-se de que a política SSL esteja incluída na política de controle de acesso.
- Assegure-se de que a política SSL contenha regras apropriadas para as direções de Entrada e Saída.
- Certifique-se de que as regras SSL contêm a condição adequada para definir o tráfego interessante.
- Monitorar os eventos de ligação para verificar a política SSL e a regra SSL.
- Verifique o status da descriptografia SSL.

## Troubleshoot

Atualmente, não existem informações disponíveis específicas sobre Troubleshooting para esta configuração.

### Informações Relacionadas

Suporte Técnico e Documentação - Cisco Systems